# Manual de Conectividade

Ensino | Pesquisa | Extensão

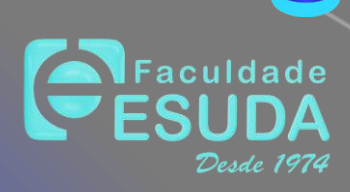

## Instruções de Uso

#### FACULDADE DE CIÊNCIAS HUMANAS ESUDA

Utilização realizada mediante autorização prévia. Vedada reprodução ou comercialização.

Autorizada a utilização pelo Corpo Docente, Discente e Técnico-Administrativo da Faculdade de Ciências Humanas ESUDA.

Este arquivo estará em permanente alteração, considerando mudanças e adaptações necessárias quanto aos meios de tecnologia, informação e comunição existentes.

# Vivemos tempos líquidos. Nada é para durar

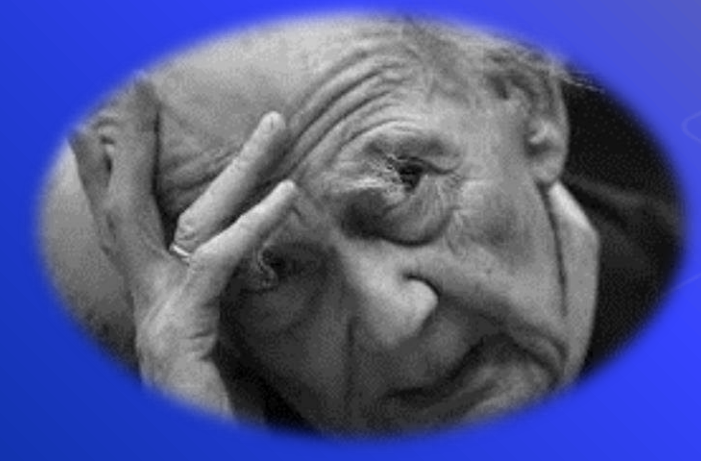

**ZYGMUNT BAUMAN** 

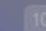

3

"

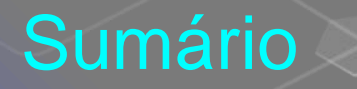

Regras de Funcionamento

Conectividade Docente (Professor)

Conectividade Discente (aluno/aluna)

Acesso as informações de Sala de Aula

Conectividade com o ambiente virtual

Assistindo as aulas conectadas

Suporte Técnico

# Regras de Funcionamento

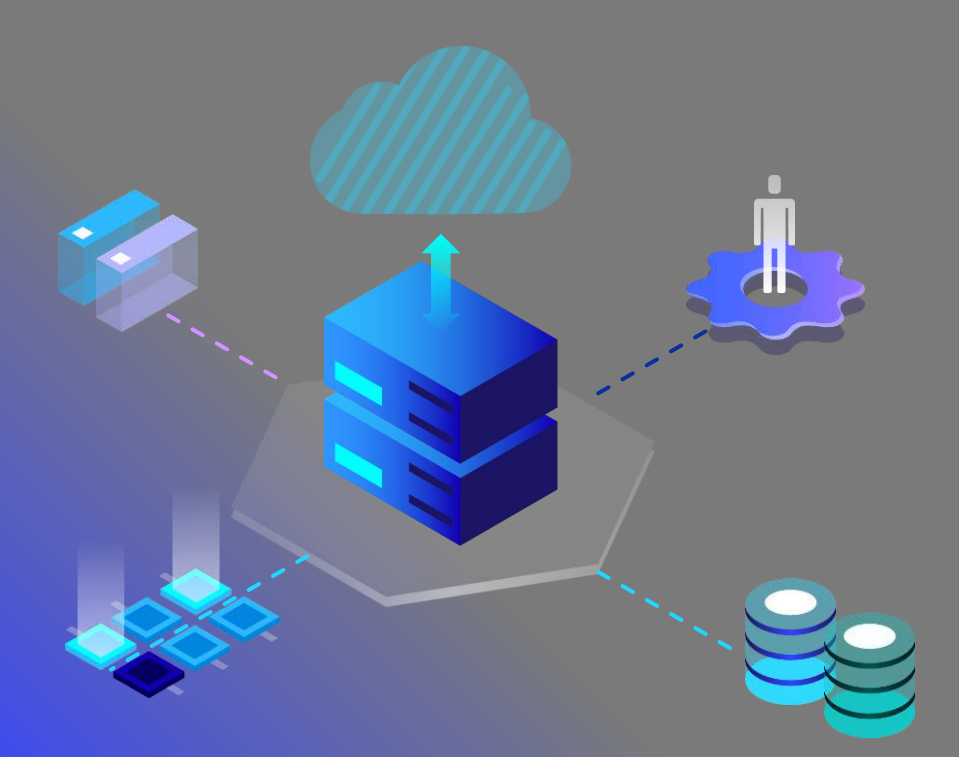

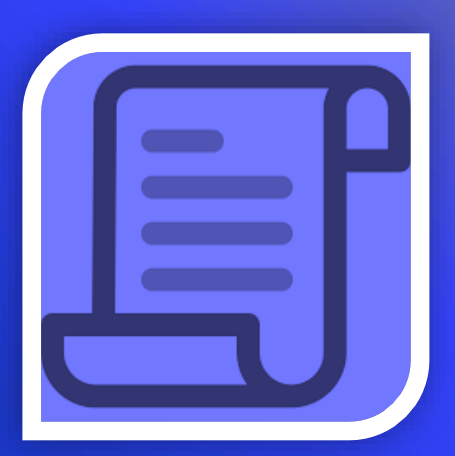

# As aulas serão oferecidas de maneira mista (presencial + conectada) ou totalmente conectadas.

# Os professores continuam controlando a frequência, alimentando as informações no Portal Acadêmico. A **frequência dos alunos nos encontros é requisito obrigatório para aprovação.** 

*#* Os encontros serão gravados e disponibilizados dentro do Classroom para utilização <u>única</u> e <u>específica</u> do aluno e para fins de estudo.

É vedada a reprodução do material, disponibilização ou qualquer outra utilização que não seja para os fins específicos do ensino, da pesquisa e da extensão necessárias às atividades exclusivamente da Faculdade de Ciências Humanas ESUDA. # As avaliações serão **preferencialmente** de maneira conectada, mediante utilização dos recursos disponíveis na plataforma Google for Education.

# As disciplinas com carga horária prática e que dependem de encontros presenciais **serão programadas** pelas Coordenações de Curso, e os alunos devem ser avisados com antecedência.

# A comunicação se encontra aperfeiçoada, mediante a utilização dos canais de comunicação (Portal Acadêmico e Google Classroom).

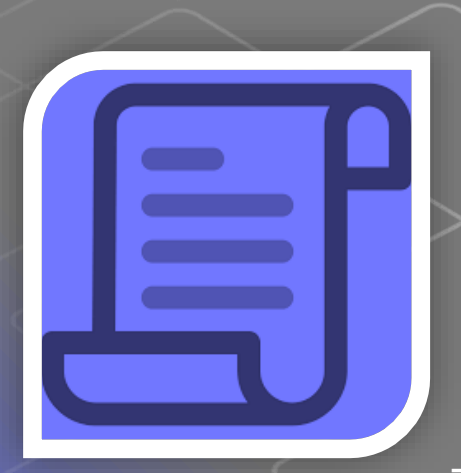

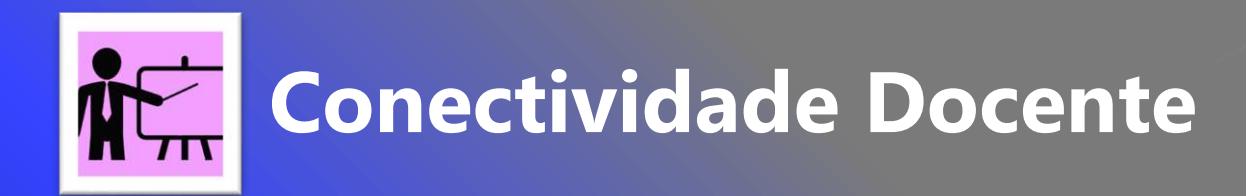

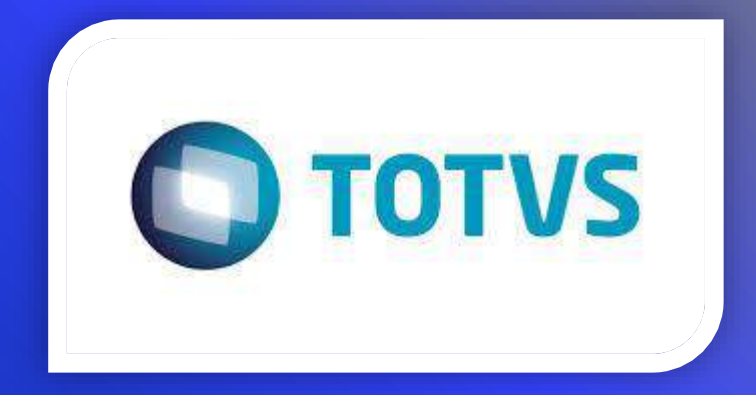

# Cada Docente possui Registro Acadêmico (login) e uma senha individual para acesso ao Poral Acadêmico.

# O Portal Acadêmico é acessado diretamente na página oficial da Faculdade ESUDA

[www.esuda.edu.br]

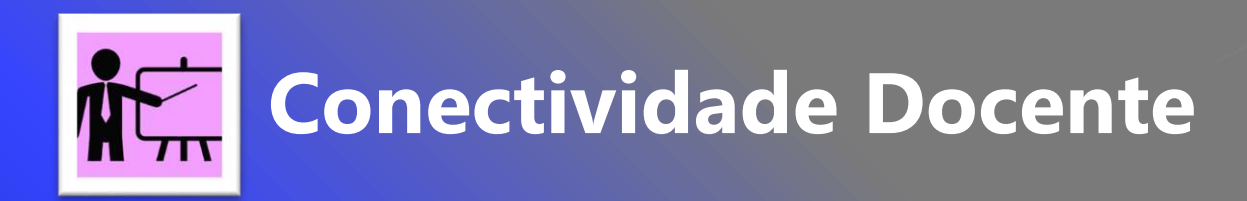

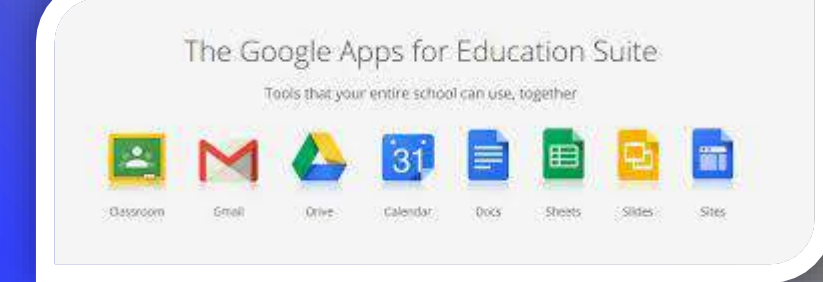

# Cada Docente possui e-mail institucional (@esuda.edu.br), com senha própria.

# Acessando o ambiente **Google for Education**, há várias ferramentas disponíveis que serão utilizadas na comunicação e para as diversas atividades (ensino, pesquisa e extensão).

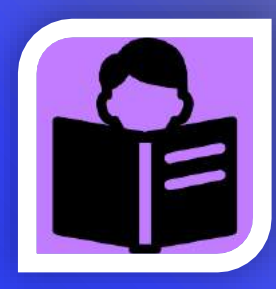

## **Conectividade Discente**

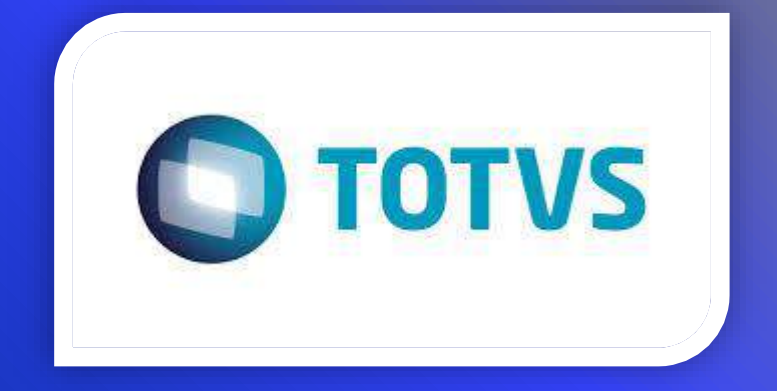

# Cada Discente possui Registro Acadêmico (login) e uma senha individual para acesso ao Poral Acadêmico.

# O Portal Acadêmico é acessado diretamente na página oficial da Faculdade ESUDA. O estudante acessa com RA (Registro Acadêmico) e Senha.

[www.esuda.edu.br]

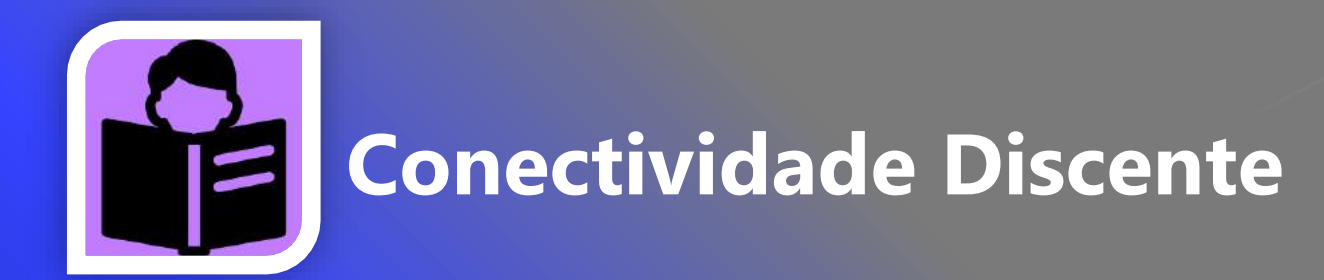

|           | The Go | ogle A        | pps for        | Educ         | ation S | Suite  |       |
|-----------|--------|---------------|----------------|--------------|---------|--------|-------|
|           | Te     | iols that you | r entire schoo | l can use, t | ogether |        |       |
| -         |        |               | 6283           |              |         | -      |       |
|           |        |               | 31             | E            |         | 년      |       |
| Classroom | Gmail  | Orive         | Calendar       | Docs         | Sheets  | Sikles | Sites |

# Cada Discente possui um e-mail **institucional** (esuda.edu.br), com senha própria. O e-mail institucional é formado pelo **registro acadêmico** (**RA**@esuda.edu.br)

# Acessando o ambiente **Google for Education**, há várias ferramentas disponíveis para serem utilizadas na comunicação e nas diversas atividades (ensino, pesquisa e extensão).

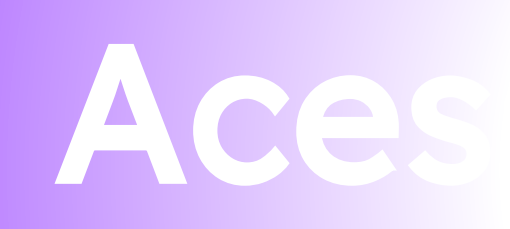

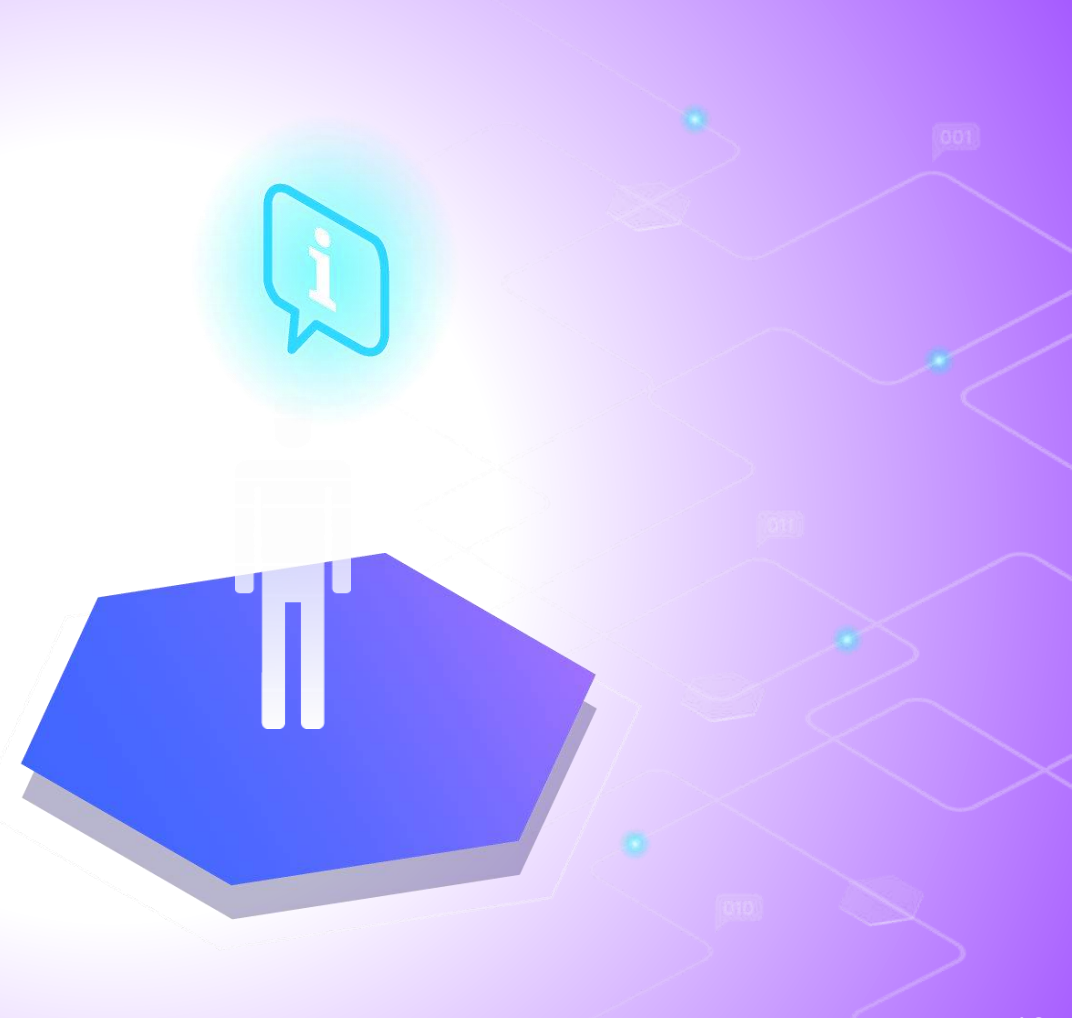

## "Caros alunos, vocês precisam verificar os números das salas (aulas conectadas)"

(Coordenação Acadêmica da Faculdade de Ciências Humanas ESUDA)

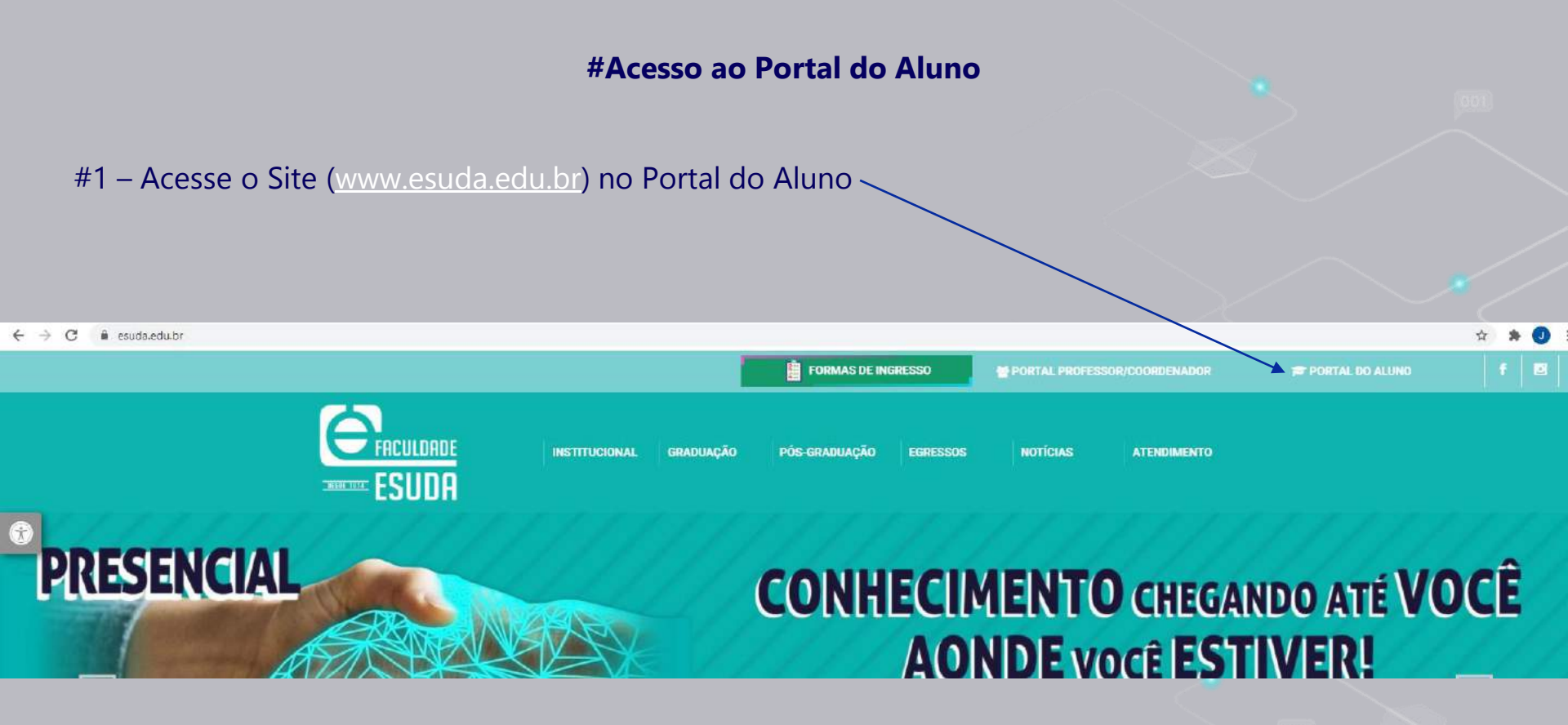

#### 

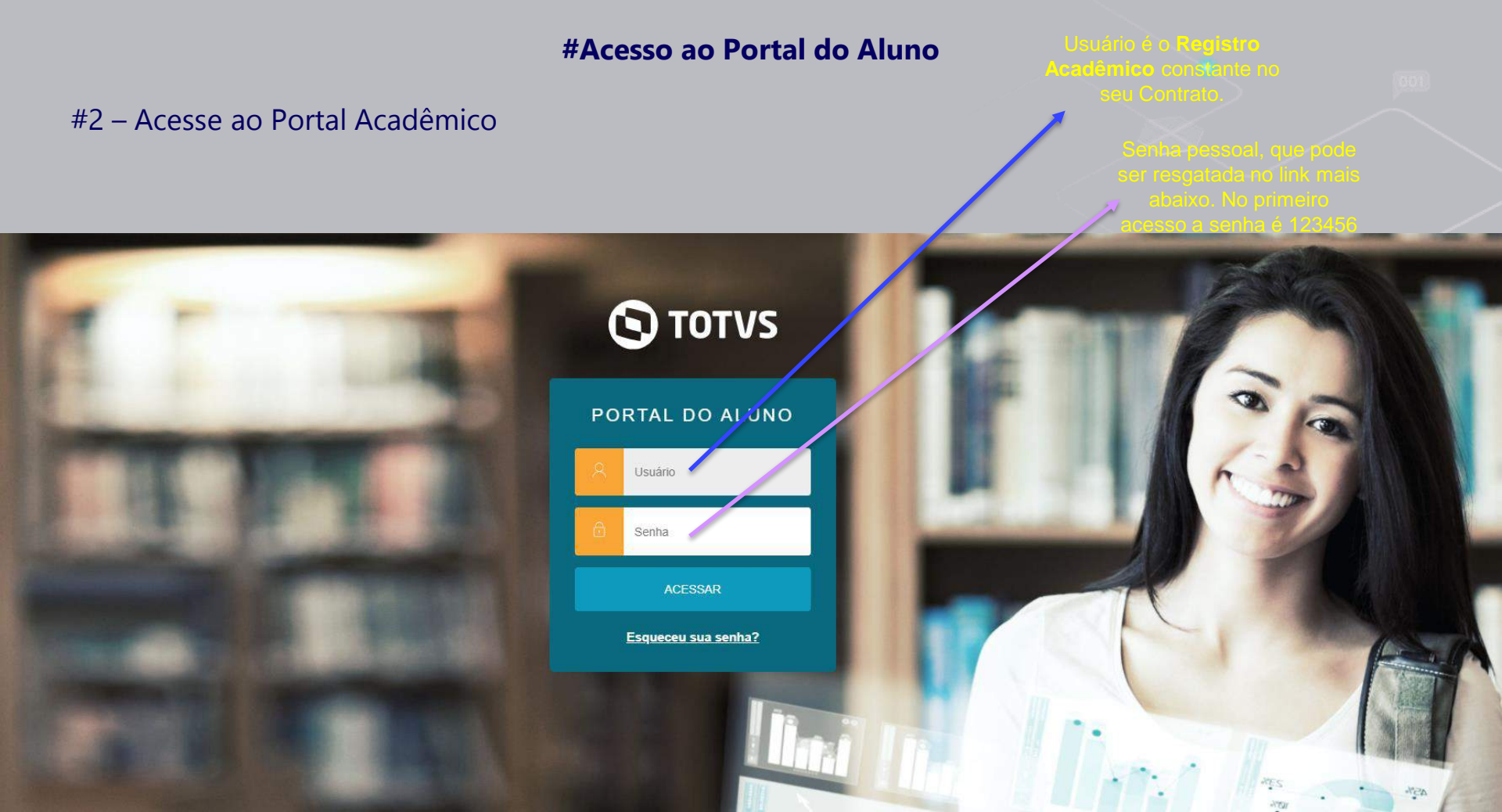

### #Acesso ao Portal do Aluno

### #3- Acesse o ambiente específico de Disciplinas, Turmas e E-mail Institucional

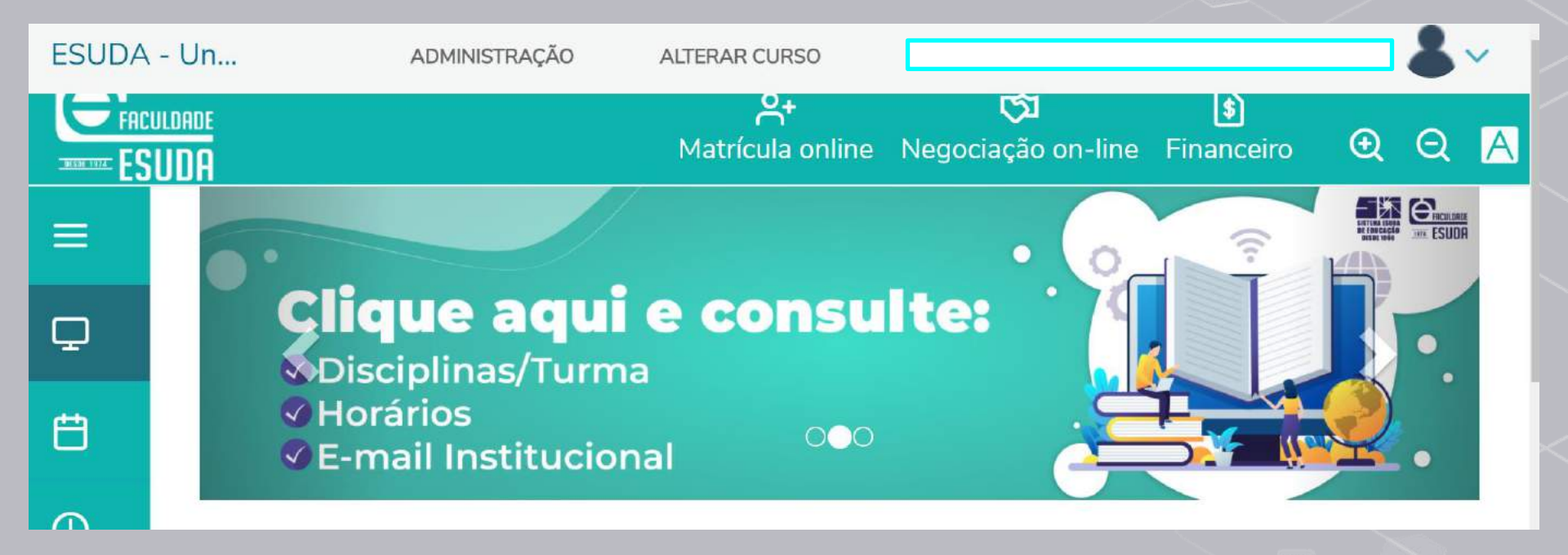

#### **#Acesso ao Portal do Aluno**

#4 - As salas de aulas estão disponíveis depois de colocar o seu CPF

## Consulte aqui: Oisciplinas/Turma

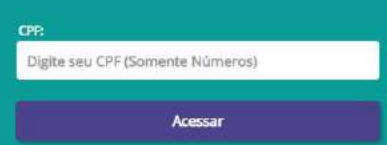

FACULDAD

1814 ESUDA

DE EBUCAC

Informação do seu e-mail institucional e sua senha.

Link do acesso direto, se desejar entrar no ambiente virtual direto, sem entrar pelo Portal do Aluno

Número das salas de aula (Anote esses números; é importante)

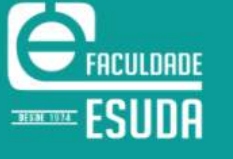

### 2021.1

| NOME:                                     |                                              |
|-------------------------------------------|----------------------------------------------|
| MATRÍCULA                                 |                                              |
| TURNO: NOITE                              |                                              |
| COORDENADOR: CELIO@ESUDA.EDU.BR           |                                              |
| E-MAIL INSTITUCIONAL:                     | SENHA PARA O PRIMEIRO ACESSO: @alunoesuda123 |
| LINK DE ACESSO AO E-MAIL INSTITUCIONAL: h | ttps://mail.google.com/a/esuda.edu.br        |

AVISOS:

AS INFORMAÇÕES E O ACESSO AO E-MAIL INSTITUCIONAL ESTARÃO DISPONÍVEIS APENAS PARA ESTUDANTES REGULARMENTE MATRICULADOS.

PARA ACESSAR SUAS AULAS POR SMARTPHONE É NECESSÁRIO A INSTALAÇÃO DO APP GOOGLE SALA DE AULA, GOOGLE MEET E ACESSO AO E-MAIL INSTITUCIONAL

#### **IMPORTANTE:**

EXISTEM DISCIPLINAS QUE SÃO COMUNS PARA OS CURSOS DA ÁREA DE NEGÓCIOS E PARA ESTAS SERÃO UTILIZADOS CÓDIGOS E LINKS DO MEET IGUAIS PARA ALUNOS DE DIFERENTES CURSOS. EM CASO DE DÚVIDAS CONSULTE O PROFESSOR E/OU COORDENAÇÃO DO CURSO.

#### MANUAL GOOGLE FOR EDUCATION: <u>Clique aqui para visualizar o manual!</u> COMO VISUALIZAR HORÁRIOS DE AULA NO PORTAL DO ALUNO; <u>Clique aqui para assistir o vídeo!</u> DEVIAIS TUTORIAIS: <u>Clique aqui para ver os tutoriais!</u>

| CURSO         | TURMA DO<br>GOOGLE<br>CLASSROOM | INFORMAÇÕES                                | PROFESSOR                    | LINK DO GOOGLE MEET |
|---------------|---------------------------------|--------------------------------------------|------------------------------|---------------------|
| ADMINISTRAÇÃO | ev5shng                         | DISCIPLINA:GESTÃO DA QUALIDADE E AUDITORIA | JOSE FELIPE PEREIRA DA SILVA |                     |
| ADMINISTRAÇÃO | fdfnmvi                         | DISCIPLINA:GESTÃO DE PROJETOS              | CARLO MARTINS PACHECO        |                     |
| ADMINISTRAÇÃO | rgcwb7j                         | DISCIPLINA:TRABALHO DE CURSO I             | CARLO MARTINS PACHECO        |                     |
| ADMINISTRAÇÃO | car7vj6                         | DISCIPLINA:CIÊNCIA POLÍTICA                | WILLIAM FERREIRA DE MELO     |                     |

## "Com os números (códigos) das salas de aula, fica simples acessar o ambiente virtual"

(Ivson, Responsável pelo Setor de Tecnologia e Informação)

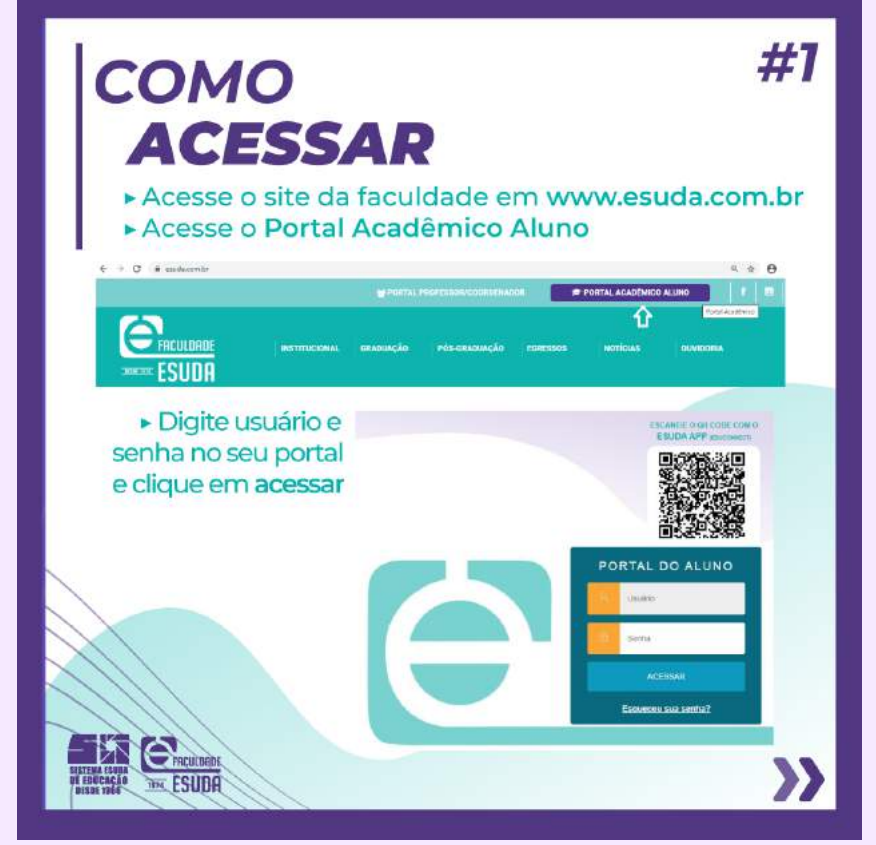

## #1 Acesso ao ambiente Google For Education

## Ou use o link direto: https://mail.google.com/a/esuda.edu.br

#2 No Portal Acadêmico, há link do Google for Education. Na barra de rolagem \$ do site, vá até o ícone 51 de URLs - $\oslash$ Q **Depois,** abrirá a opção **Google For Education** 

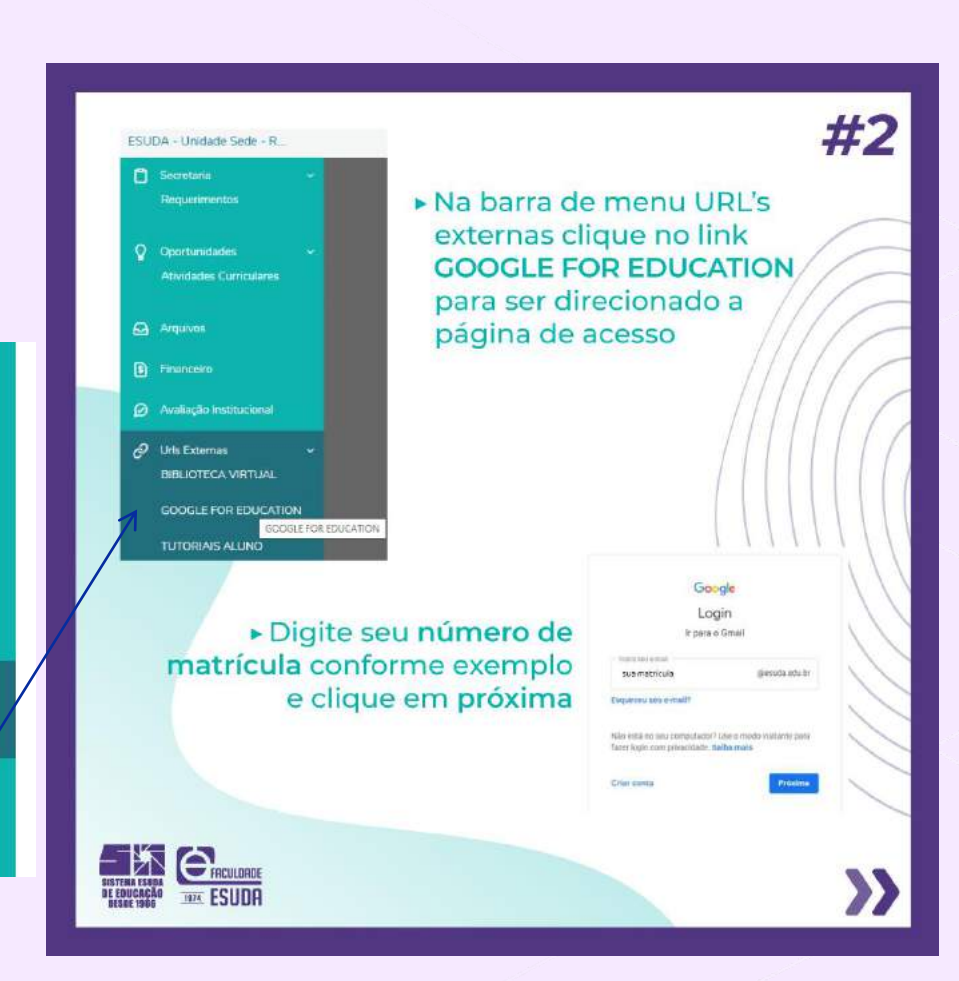

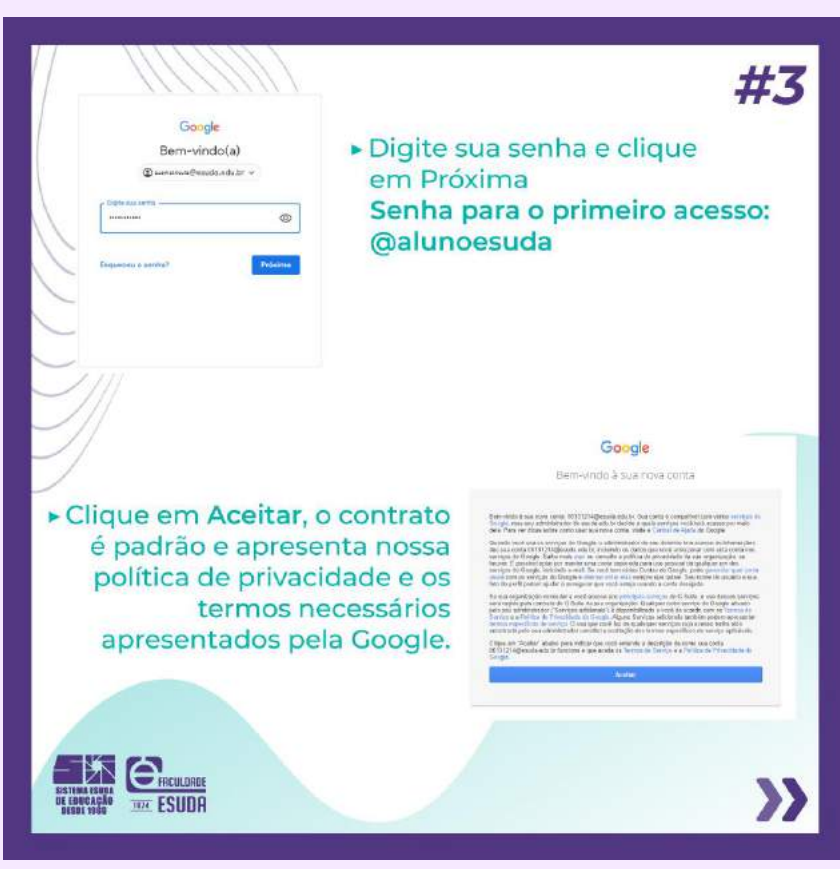

#3 No **Google for Education,** basta digitar o seu login e a senha

Login = registro acadêmico @esuda.edu.br Exemplo: 0251458@esuda.edu.br

Senha = @alunoesuda123

Observação: se você tiver outro e-mail Gmail registrado, lembre-se de "acessar nova conta" com esse e-mail **@esuda.edu.br** 

### #4

Contrato aceito, você terá acessado seu e-mail institucional, clique nos quadradinhos ao lado da logomarca da Esuda e serão apresentadas todas as ferramentas do Google For Education que estarão a sua disposição.

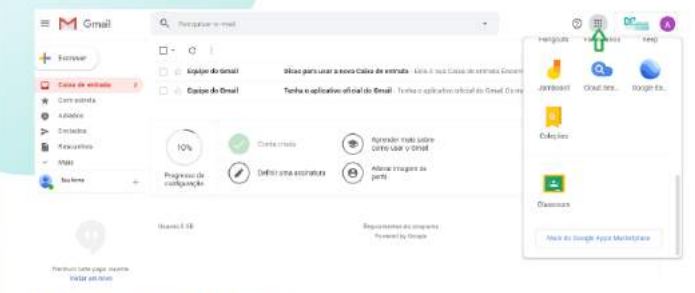

#### **IMPORTANTE:**

 A sala de aula e o seu vínculo a mesma será realizado pelo professor. Em caso de dúvidas por favor entrar em contato por e-mail: suporte@esuda.edu.br e telefone: 3412-4290

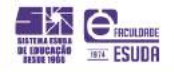

#4 No ambiente virtual do Google For Education, você tem acesso a várias ferramentas (Google Apps) "O Google Classroom é nossa sala de aula virtual. Nela, as aulas podem ser assistidas on line; poderemos dialogar, trocar mensagens e ler orientações dos professores"

(João Claudio de Carvalho, Professor da Faculdade de Ciências Humanas ESUDA).

| 0 \$     |           |           |
|----------|-----------|-----------|
| J        | M         | 4         |
| Conta    | Gmail     | Drive     |
|          |           |           |
| Document | Planilhas | Apresenta |
| 31       | <b>F</b>  |           |
| Agenda   | Chat      | Meet      |
| 00       |           | 8         |
| Currents | Sites     | Contatos  |

**#5** No ambiente virtual do Google For Education, você tem acesso a várias ferramentas (Google Apps)

| 0          |                         | ESUDA            | J      |
|------------|-------------------------|------------------|--------|
| Hangout    | s Formula               | ários K          | еер    |
| 1          | Q                       |                  |        |
| Jamboar    | d Cloud S               | ea Goog          | jle Ea |
| 6          | -11                     | •                |        |
| Coleções   | s Podca                 | sts              |        |
|            |                         |                  |        |
| Classroor  | m Video D               | ict              |        |
| ( Internet |                         |                  |        |
| Mai        | s do Google<br>Marketpl | Workspace<br>ace |        |

**#6** Com o **Classroom** é possível assistir as aulas, nos dias e horários programados

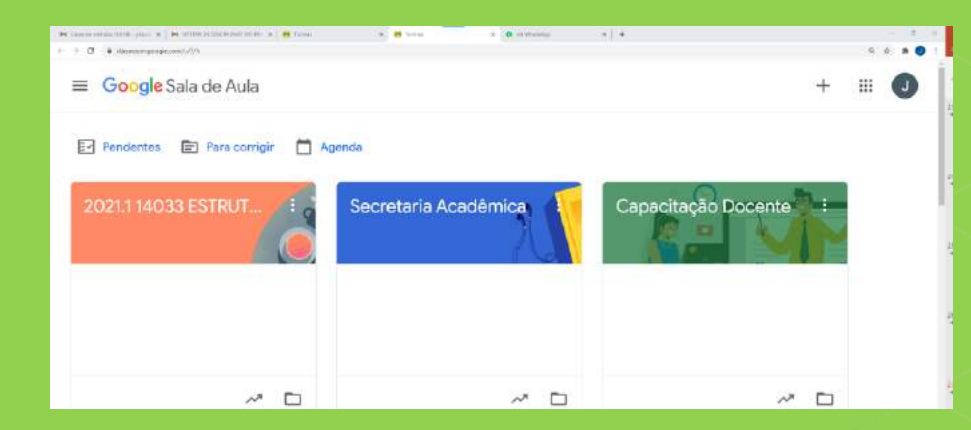

Nesse ambiente, devem ser acrescentadas as salas de aula que você deseja. Utilize os códigos das turmas (visível no seu Portal Acadêmico) <u>p.21</u> e acrescente essa sala de aula na sua tela. Sempre que desejar, ela estará disponível para o acesso.

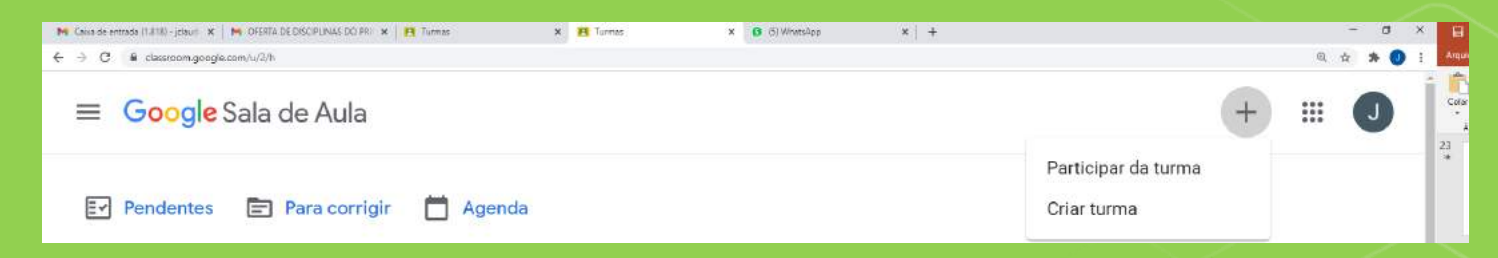

No botão (+) você terá a opção de **Participar da turma.** Clique, e insira o Código da Turma (disponível em seu Portal Acadêmico, <u>p.21</u>)

| × | Participar da turma                                                                                                    | Participar |  |
|---|----------------------------------------------------------------------------------------------------|------------|--|
|   | Você fez login como<br>Joao Claudio Carneiro de Carvalho<br>joaoclaudio@esuda.edu.br Alternar conta Código da turma Peça para seu professor o código da turma e digite-o aqui. Código da turma |            |  |
|   |                                                                                                    |            |  |

## Acrescente o Código da Turma desejado, por exemplo:

5qa6su5

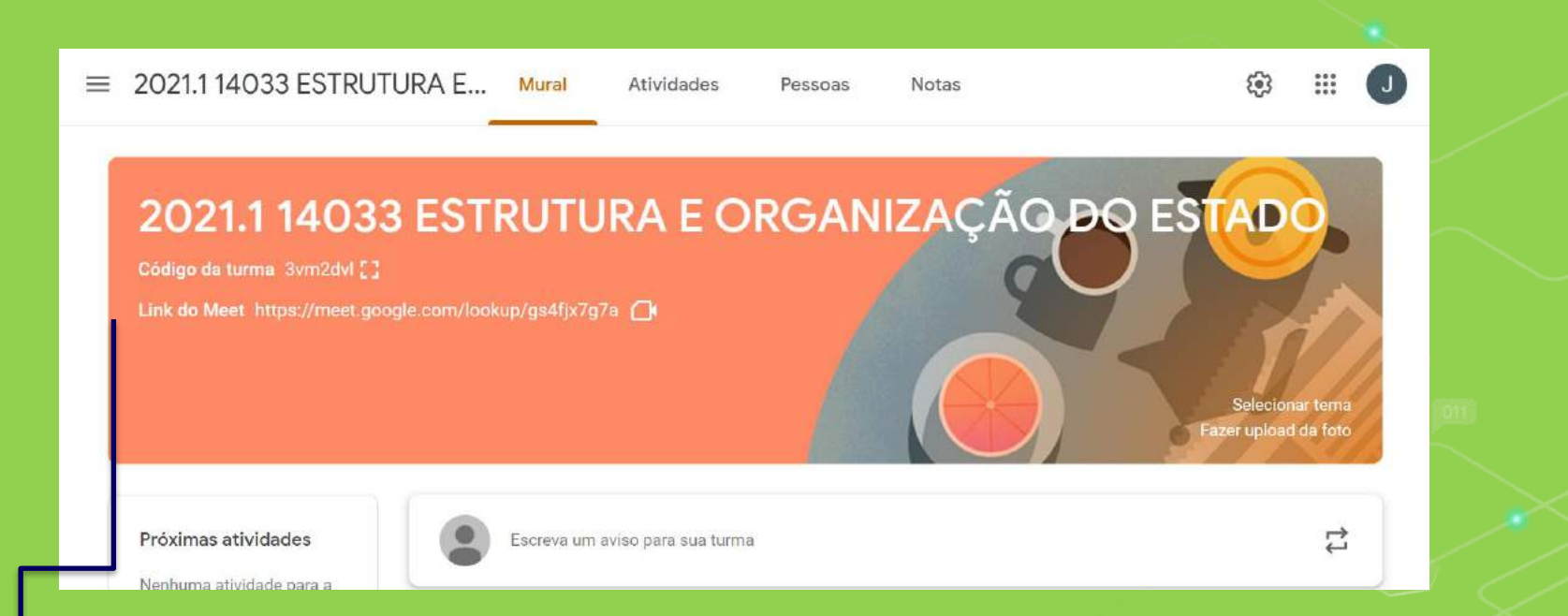

Aqui será o ambiente virtual da Sala de Aula. Os professores postarão mensagens, caixas de diálogos, tarefas, trabalhos e outras atividades.

No Link do Meet você terá acesso as aulas on line, nos dias e horários agendados.

### **Observação:** Verifique se o professor mudou o link da aula nos comentários, e deixou disponível no mural.

2 de fev. Editado às 2 de fev. Prezados(as) alunos(as), Iniciaremos o semestre 2021.1. Novos desafios em uma estrada promissora! O Estudo da "Estrutura e Organização do Estado" é fundamental para as pretensões dos juristas de modo geral. Entender o funcionamento do Estado é peça estratégica para "jogar o jogo do direito". Sem fajar que esse conhecimentos serão preponderantes e diferenciais nos próximos períodos. Aqui, nosso espaço de convivência. Trocaremos mensagens, textos e dúvidas. Sejam bem vindos Prof. Dr. João Claudio de Carvalho Estrutura e Organização ... PDF

Videochamada com a tur... https://meet.google.com/gpf...

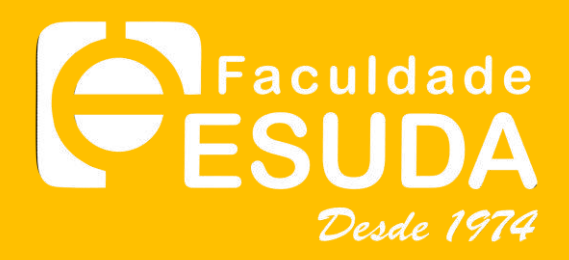

### Faculdade de Ciências Humanas ESUDA

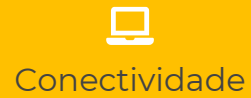

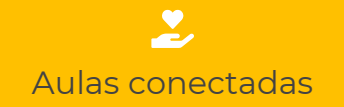

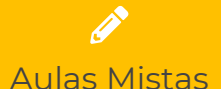

Ambiente Virtual & Regras de Conformidade Acadêmica

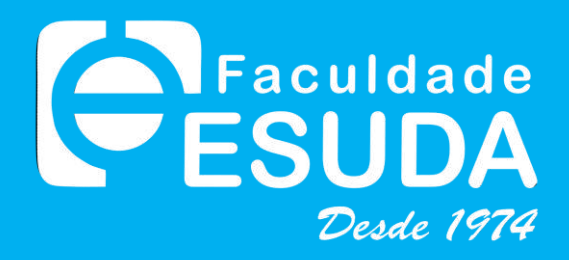

# Suporte técnico Whats´App (81) 98285-9088

**Opção 5**